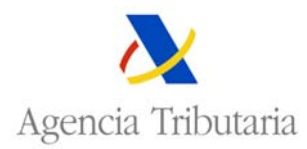

## **INTRASTAT: CONSULTA Y ACTUALIZACIÓN DE DECLARACIONES.**

Seleccionando esta opción, y tras da la oportuna confirmación sobre el certificado de usuario:

| Autentica   | ción del cliente                                                                                                |  |  |  |  |  |  |  |
|-------------|----------------------------------------------------------------------------------------------------|--|--|--|--|--|--|--|
| _ Identific | cación                                                                                                    |  |  |  |  |  |  |  |
|             | El sitio Web que quiere ver solicita identificación.<br>Seleccione el certificado que se utilizará al conectar. |  |  |  |  |  |  |  |
|             | NOMBRE CERTIFICADO UNO TELEMATICAS - NIF 89890                                                                  |  |  |  |  |  |  |  |
|             |                                                                                                    |  |  |  |  |  |  |  |
|             |                                                                                                    |  |  |  |  |  |  |  |
|             | <u>M</u> ás información <u>V</u> er certificado                                                                 |  |  |  |  |  |  |  |
|             | Aceptar Cancelar                                                                                                |  |  |  |  |  |  |  |

Obtenemos la siguiente pantalla:

|                                 | Agencia Trib                        | Utaria Sede Electró<br>Todos los trá | imites on line                                |                                                                      |
|---------------------------------|-------------------------------------|--------------------------------------|-----------------------------------------------|----------------------------------------------------------------------|
| GESTION DE DECLARACIO           | DNES                                | Cas                                  | s <mark>tellano</mark>   Català  <br>Mapa Wel | Galego Valencià English<br>Hora actual<br>b Ayuda para la navegación |
| Alta con operaciones   Alta con | i importación de Fichero   A        | lta sin operaciones   Alta Tercer De | eclarante 📔                                   |                                                                      |
| N.I.F. Tercero<br>Flujo         | N.I.F. Operador<br>999999999RESPAES | PERIODO/AÑO<br>2011                  | MES                                           | T                                                                    |
|                                 |                                     | <u>Busca</u> : Limpiar               |                                               |                                                                      |

Establezca los datos que determinarán la consulta y pulse 'BUSCAR'

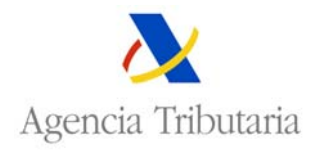

Una vez introducidos los datos de la consulta y pulsado declaraciones existentes para el NIF solicitado.

| GOBIERNI<br>DE ESPAÑ    |                                                                                                    | A         | gen                   | cia            | Tributar          | ia S          | Sede Elec        | trónica<br>os trámites on lin | e                     |                                |                |
|-------------------------|----------------------------------------------------------------------------------------------------|-----------|-----------------------|----------------|-------------------|---------------|------------------|-------------------------------|-----------------------|--------------------------------|----------------|
|                         |                                                                                                    |           |                       |                |                   |               |                  | Castellano                    | Català                | Galego   Valencià   Er         | nglish         |
|                         |                                                                                                    |           |                       |                |                   |               |                  |                               | Iono Wab              | Hora a                         | actual         |
| GESTION DE E            | Mapa Web   Ayuda para la navegación  <br>GESTION DE DECLARACIONES<br>Alta con operaciones   Alta con importación de Fichero   Alta sin operaciones   Alta Tercer Declarante |           |                       |                |                   |               |                  |                               |                       |                                |                |
| N.I.F. Tercero<br>Flujo |                                                                                                    |           | N.I.F. OJ<br> 9999999 | oerad<br>I9RES | or<br>PAESI       | PERI0<br>2011 | DDO/AÑO          |                               | MES                   | T                              |                |
| Buscar                  |                                                                                                    |           |                       |                |                   |               |                  |                               |                       |                                |                |
| Nif <u> &lt;&gt;</u>    | Periodo <u></u>                                                                                                    | F <u></u> | ND <u>&lt;&gt;</u>    | D <u></u>      | Situación <u></u> | Ofic <u></u>  | Fec.pres <u></u> | Num.ref. <u></u>              | Part. <u>&lt;&gt;</u> | N. Certificado <u>&lt;&gt;</u> | NIF<br>Tercero |
| <u>999999998</u>        | <u>201103</u>                                                                                                    | Е         | 1                     | 0              | DEC. CORRECTA     | 2899          | 04-05-2011       |                               | 0                     | CC7DAEE5549373A1               |                |
| Subtotal(1 de 1):       |                                                                                                    |           |                       |                |                   |               |                  |                               |                       |                                |                |

Además de consultar y modificar declaraciones existentes, desde esta página se puede enlazar con las páginas de presentación de nuevas declaraciones (Alta con operaciones, Alta con importación de Fichero, Alta sin operaciones) así como con la página de Alta de Tercer Declarante, seleccionando los enlaces de la parte superior de la pantalla.

La primera vez que se entra en la consulta se toma como criterio de selección el NIF del operador y el ejercicio en curso, por lo que si se pulsa "Buscar", se muestran todas las declaraciones de intrastat existentes para el correspondiente NIF en el ejercicio en curso, pero pueden seleccionarse las declaraciones que se desee utilizando los campos de selección existentes en el query (PERIODO/AÑO, MES, Flujo).

Cada vez que se modifican los criterios de búsqueda es necesario pulsar en el icono aparezcan en la lista las declaraciones que cumplen los nuevos criterios.

para que

Para cada declaración se muestran los siguientes datos:

| Nif            | Número de Identificación Fiscal del operador.                                     |
|----------------|-----------------------------------------------------------------------------------|
| Periodo        | Periodo (Año-Mes) de la declaración                                               |
| F              | Flujo de la declaración (E: Expedición, I: Introducción)                          |
| ND             | Número de la declaración                                                          |
| D              | Tipo de Declaración: N;Normal, O;Sin Operación.                                   |
| Situación      | Situación en que se encuentra la declaración: Correcta, Anulada, En Verificación. |
| Ofic.          | Código de Oficina Provincial de intrastat a la que pertenece la declaración.      |
| Fec. Pres      | Fecha de presentación de la declaración                                           |
| Num.ref.       | Número de referencia de la declaración, para presentaciones en formato EDIFACT.   |
| Part.          | Número total de partidas que contiene la declaración.                             |
| N. certificado | Muestra el CSV (Código Seguro de Verificación) asignado a la declaración          |
|                | presentada.                                                                       |
| NIF Tercero    | NIF del Tercer Declarante, si existe.                                             |

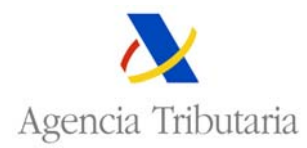

Para consultar el <u>DETALLE</u> de una declaración concreta se pulsa el enlace correspondiente en el campo Nif o en el **Periodo**.

• Si se pulsa el Nif, la aplicación muestra la pantalla de "consulta de partidas" :

| GOBIERN<br>DE ESPAÑ          |             | A         | geno                     | cia ]        | [ <b>ribu</b> | taria <mark>S</mark>      | ede <u>Ele</u>    | ctrónica<br>s los trámites on | line                              |                                |                                         |                |
|------------------------------|-------------|-----------|--------------------------|--------------|---------------|---------------------------|-------------------|-------------------------------|-----------------------------------|--------------------------------|-----------------------------------------|----------------|
|                              |             |           |                          |              |               |                           |                   | Castellano                    | Català   I                        | Galego   Va                    | ilencià   Eng<br>Hora a<br>re le pevega | glish<br>ctual |
| Consulta de F                | artidas     |           |                          |              |               |                           |                   |                               | Maha Men                          | Ayuua pa                       | ia la llaveya                           |                |
| Consulta de De               | claraciones |           |                          |              |               |                           |                   |                               |                                   |                                |                                         |                |
| Nif Operador<br><b>A</b>     |             | F         | °eriodo/.<br><b>!011</b> | Año N<br>O   | les<br>9      | Flujo<br>I                | Num.c<br><b>1</b> | decla Pai                     | tida                              | Situaci<br>Todas               | ón<br>💌                                 |                |
| Provincia                    | Pa          | ais Or    | igen                     |              | Estad         | o Miembro                 | Pue               | Po:<br>Erto/Aeropuer          | s.Estad.<br>to                    |                                |                                         |                |
| 20                           |             | 2         | Ø                        |              |               | Buscar Limpi              | ar                | 2 2                           |                                   |                                |                                         |                |
|                              |             |           |                          |              |               |                           |                   |                               |                                   |                                |                                         |                |
| Nif Operador <u>&lt;&gt;</u> | PERIODO <>  | F <u></u> | ND <u>&lt;&gt;</u>       | Part <u></u> | Si <u></u>    | Mercancia <u>&lt;&gt;</u> | Prov. 🗢           | Puerto <u></u>                | Estado<br>Aiembro <u>&lt;&gt;</u> | Pais<br>Origen <u>&lt;&gt;</u> | Valor<br>factura <u>&lt;&gt;</u>        | V<br>estad     |
| <u>A: 4</u>                  | 201109      | Ι         | 1                        | 1            | Correcta      | 16022010                  | 48                |                               | FR                                |                                | 16.325,22                               |                |
| <u>A</u> e <u>4</u>          | 201109      | I.        | 1                        | 2            | Correcta      | 21069098                  | 48                |                               | NL                                |                                | 55.807,20                               |                |
| <u>A</u> e <u>4</u>          | 201109      | 1         | 1                        | 3            | Correcta      | 04061020                  | 48                |                               | IT                                |                                | 1.573,20                                |                |
| <u>A</u> e <u>4</u>          | 201109      | I         | 1                        | 4            | Correcta      | 04064090                  | 48                |                               | IT                                |                                | 148,57                                  |                |
| <u>A-4</u>                   | 201109      | I         | 1                        | 5            | Correcta      | 04069099                  | 48                |                               | IT                                |                                | 192,96                                  |                |
| Subtotal(5 de 5)             | ):          |           |                          |              |               |                           |                   |                               |                                   |                                | 74.047,15                               |                |

Si se quiere acceder al detalle de una partida específica se pulsa en el "Nif Operador" de la línea correspondiente a la partida que se quiere consultar:

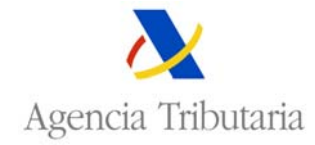

|                                    | gencia Tributaria Se                   | ede <u>Electrónica</u><br>Todos los trámites on line |
|------------------------------------|----------------------------------------|------------------------------------------------------|
|                                    |                                        | Castellano   Català   Galego   Valencià   English    |
|                                    |                                        | Hora actual                                          |
|                                    |                                        | Mapa Web 🛛 Ayuda para la navegación                  |
| Consulta de Intrastat Detalla      | ida de Partidas                        |                                                      |
| Consulta de Partidas   Modificar E | Partida   Baia de Partida              |                                                      |
| Datos de Cabecera                  |                                        |                                                      |
| 3. Número de declaración: 1        | 2. Periodo: 09 2011                    | Flujo: I- Introducción                               |
| 1. Operador                        | N.I.F.:                                | Nombre:                                              |
| 4. Tercer Declarante               | N.I.F.:                                | Nombre:                                              |
| 7. Número de partida: 3            | Modo Presentación: F - Envio fi        | chero internet Oficina: 4899                         |
| Datos de la Partida                |                                        |                                                      |
|                                    |                                        |                                                      |
|                                    | Situación de la partida: CO - Correcta |                                                      |
| 8a. F.M.                           | IT - ITAI IA                           |                                                      |
| Procedencia/Destin                 | n: 8b. Provincia                       |                                                      |
|                                    | Origen/Destino:                        |                                                      |
| 48 - VIZCAYA                       |                                        | 9. Condiciones de                                    |
|                                    |                                        | Entrega:                                             |
| CIP - PORTE Y SEGU                 | ROS PAGADOS HASTA                      | 10. Naturaleza                                       |
|                                    |                                        | Transacción:                                         |
| 11 - COMPRAVENTA                   | FIRME                                  | 11. Modo de                                          |
|                                    |                                        | Transporte:                                          |
| 3 - CARRETERA                      |                                        | 12. Puerto de                                        |
|                                    |                                        | Carga/Descarga:                                      |
| -                                  |                                        | 13. Código de                                        |
|                                    |                                        | Mercancia:                                           |
| 04061020                           |                                        | 14. Pais de Origen:                                  |
|                                    |                                        | 15. Régimen                                          |
|                                    |                                        | Estadistico:                                         |
| 1 - DESTINO FINAL E                | SPAÑA                                  |                                                      |
| 16.Masa neta: 143.000              | 17.1Inid                               | ades suplementarias: 0.000                           |
| 18.importe factura: 1.573.2        | 0 19 Valo                              | r estadístico: 0.00                                  |

Desde esta pantalla se puede:

- Volver a la relación de partidas pulsando Consulta de Partidas.
- Modificar la partida pulsando <u>Modificar Partida</u>, en este caso se mostrarán todos los campos de la partida abiertos para poder modificar los que se desee.
- Dar de baja la partida pulsando Baja de Partida.

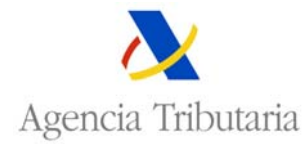

• Si se pulsa el Periodo, la aplicación muestra el detalle completo de la declaración :

|                                                       | Agenc       | ia Tributaria            | Sede <u>Elec</u><br>Todos la       | <mark>trónica</mark><br>os trámites on líne<br>Castellano   Català   Galego   Valencià   English |
|-------------------------------------------------------|-------------|--------------------------|------------------------------------|--------------------------------------------------------------------------------------------------|
|                                                       |             |                          |                                    | Hora actual                                                                                      |
|                                                       |             |                          |                                    | Mapa Web 🛛 Ayuda para la navegación                                                              |
| Consulta de Intrastat Detal                           | lada de C   | abecera                  |                                    |                                                                                                  |
| Ir a Consulta de Declaraciones                        | Añadir Part | idas   Anular Declaracio | n                                  |                                                                                                  |
| Avisos                                                |             |                          |                                    |                                                                                                  |
|                                                       |             |                          | FICACIÓN                           |                                                                                                  |
| PRESENTADA EL DÍA:01                                  | -10-2011 AI | AS:11:07:39              | FICACIÓN.                          |                                                                                                  |
| Datos de Cabecera                                     |             |                          |                                    |                                                                                                  |
| 4. Tercer Declarante                                  | N.I.F.:     |                          | Nombre:                            |                                                                                                  |
| 1. Empresa Declarante                                 | N.I.F.:     |                          | Nombre:                            |                                                                                                  |
| Flujo: I- Introducción                                | Tipo Deck   | aración: N Declaración   | Con Partidas                       | Oficina: 4899                                                                                    |
| 2. Periodo: 09 2011                                   | 3. Número   | ) de declaración: 1      | 4. Situación: CO                   | 5. Moneda: Euros                                                                                 |
| Posicionarse en partida:<br>0001/0002/0003/0004/0005/ | 13131       |                          |                                    |                                                                                                  |
| 7. Num. Partida: 0001                                 |             |                          | Situ                               | iación: CO                                                                                       |
| 8a. Estado Miembro: FR - Francia                      | à           | 8b. Provincia: 48 - VIZO | XAYA                               | 9. Cond. Entrega: CIP - PORTE Y SEGUROS<br>PAGADOS HASTA                                         |
| 10. Natural. Trans.: 11 - COMPRA                      | VENTA       | 11. Modo Transporte: 3   | 3 - CARRETERA                      | 12. Puerto Carga/Des.: -                                                                         |
| FIRME                                                 |             | 13. Cod. Mercancía:      | Cod. Adic.:                        | 14. País Origen: -                                                                               |
|                                                       |             | 16022010                 | <b>15. Reg. Estadíst</b><br>ESPAÑA | tico: 1 - DESTINO FINAL                                                                          |
| 16. Masa Neta: 1.443.000                              |             |                          |                                    |                                                                                                  |
| 17. Unidad Suplementaria: 0.000                       |             |                          |                                    |                                                                                                  |
| 18. *Importe Factura: 16.325.22                       |             |                          |                                    |                                                                                                  |
| 19. *Valor Estadístico: 0,00                          |             |                          |                                    |                                                                                                  |
| *Todos los importes en eu<br>Ir a Cabecera            | ros         |                          |                                    |                                                                                                  |
|                                                       |             |                          |                                    |                                                                                                  |
| 7 Num Dartida 0000                                    |             |                          | <b>C</b> <sup>1</sup>              | colón 00                                                                                         |
| 7. Num. Paruua: 0002                                  | Deiter      |                          | Situ                               |                                                                                                  |
| 8a. Estado Miembro: NL - Países                       | Hajos       | 80. Provincia: 48 - VIZC | ;AYA                               | 9. Cond. Entrega: CIP - PORTE Y SEGUROS<br>PAGADOS HASTA                                         |
| 10. Natural. Trans.: 11 - COMPRA                      | VENTA       | 11. Modo Transporte: 3   | 3 - CARRETERA                      | 12. Puerto Carga/Des.: -                                                                         |
| FIRME                                                 |             | 13. Cod. Mercancía:      | Cod. Adic.:                        | 14. País Origen: -                                                                               |
|                                                       |             | 21069098                 | 15. Reg. Estadíst                  | tico: 1 - DESTINO FINAL                                                                          |

16. Masa Neta: 32.073,000 16. Masa Neta: 32.073,000

17. Unidad Suplementaria: 0,000

18. \*Importe Factura: 55.807,20
19. \*Valor Estadístico: 0,00

ra, valut estaulsucu: 0,00

\*Todos los Importes en euros

<u>Ir a Cabecera</u>

ESPAÑA

Desde esta pantalla se puede:

- o Volver a la relación de declaraciones pulsando Ir a Consulta de Declaraciones.
- o Añadir nuevas partidas a la declaración pulsando Añadir Partidas.
- o Anular la declaración presentada pulsando Anular Declaración.